# Программный модуль «СБП Эвотор. ЯПэй»

Руководство пользователя

Редакция от 20.05.2025

Версия 2.0.0

# Введение

### Сокращения

- ОС операционная система.
- ПО программное обеспечение.
- СБП Система Быстрых Платежей
- ДС денежные средства

### Назначение

Это руководство содержит информацию о работе с программным модулем «СБП Эвотор. ЯПэй» для кассиров, товароведов и руководителей предприятий торговли.

Программный модуль содержит дополнение к ПО Evotor POS, необходимое для проведения оплаты товаров и услуг с помощью динамического QR-кода СБП. Модуль предназначен для установки на онлайн-кассы марки «Эвотор».

#### Сведения о правообладателях

Авторские права на программный модуль «Система Быстрых Платежей» принадлежат ООО «Эвотор».

# Работа с модулем

## Обзор

Программный модуль включает в себя приложение для касс Эвотор — «СБП Эвтор.ЯПэй», а также веб-интерфейс в личном кабинете Эвотора.

Приложение СБП устанавливается на кассу с сайта Эвотор после покупки приложения на сайте Эвотор.

#### Авторизация в личном кабинете Эвотора

На компьютере зайдите на сайт market.evotor.ru. Нажмите «Личный кабинет».

Введите логин и пароль от вашей учётной записи. Логин — это номер телефона, который вы указывали, когда активировали Эвотор.

Откройте **Магазин приложений** → **СБП** Эвотор.ЯПэй. Выберите устройство, за которым будет закреплено данное приложение, и оплатите лицензию. Установка приложения произойдёт автоматически.

### Оплата

Если вы хотите продать товар или услугу СБП, необходимо как обычно сформировать чек на кассе и выбрать способом оплаты «Оплата через СБП»

| 14:20 🗿 🛛       |                       |
|-----------------|-----------------------|
| ← Оплата        | 9                     |
| Электронный чек | •                     |
| ИТОГО:          | 95₽                   |
| 🗊 наличные      | В БАНКОВСКАЯ<br>КАРТА |
| сыл             |                       |
| •               | • •                   |

Открывается экран с QR-кодом, который нужно показать покупателю, а он должен отсканировать этот QR-код.

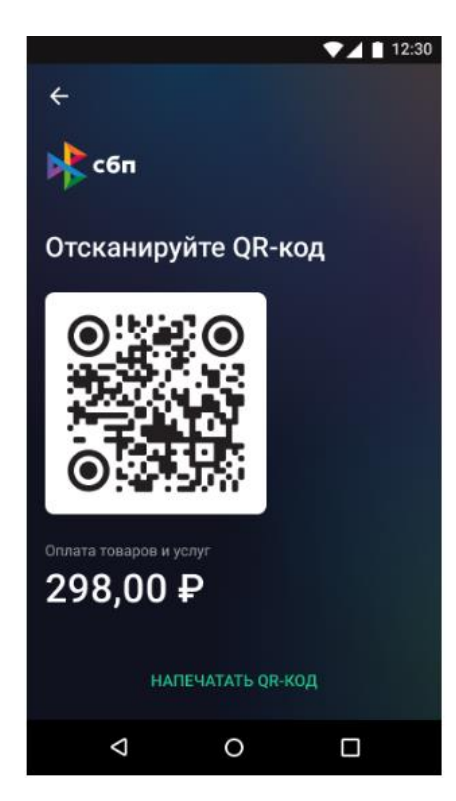

Распечатать QR-код на чековой ленте можно нажав на кнопку «Напечатать QR-код».

На экране появится подтверждение оплаты, и касса напечатает фискальный чек.

Готово! Вы провели безналичную оплату с помощью QR-кода.

### Возврат

Если вы хотите сделать возврат денежных средств за товар или услугу, необходимо в главном меню кассы Эвотор выбрать «Возврат».

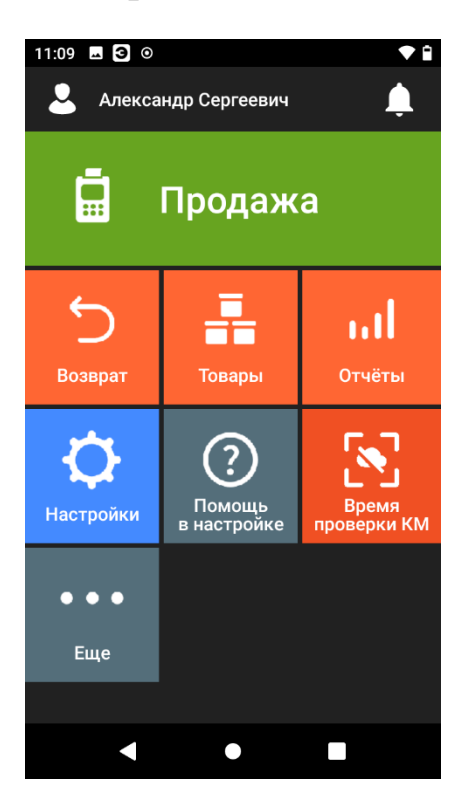

Необходимо найти нужный чек и нажать «К возврату».

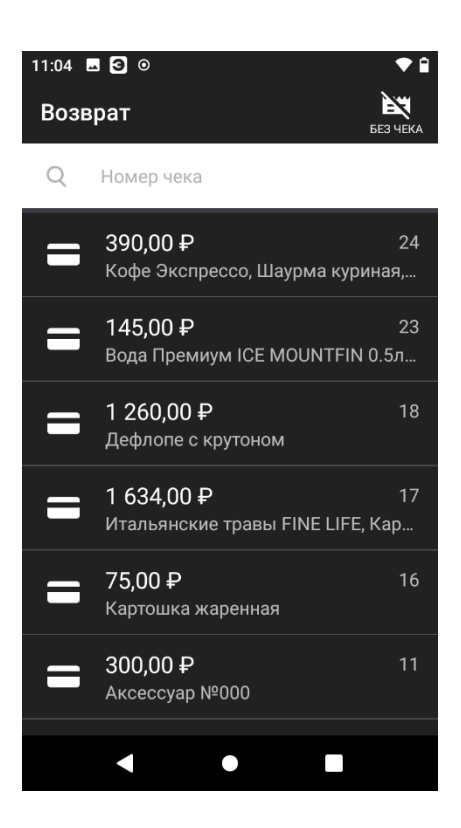

Выбрать товары или услуги, по которым необходимо сделать возврат

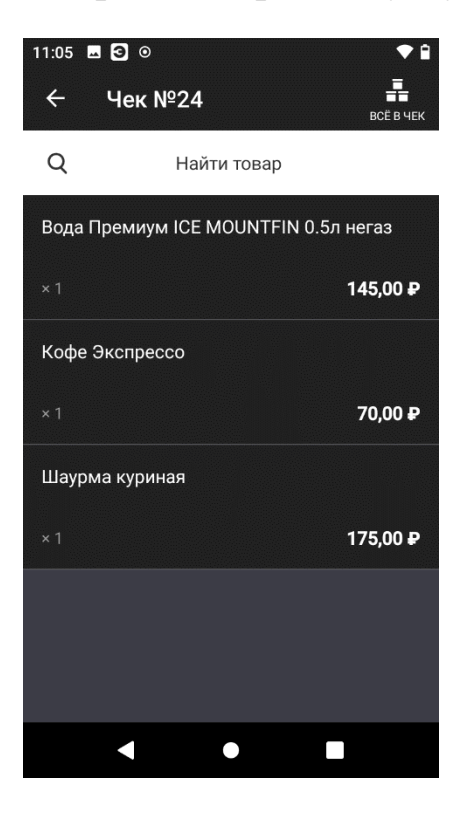

Подтвердить возврат нажал «К возврату»

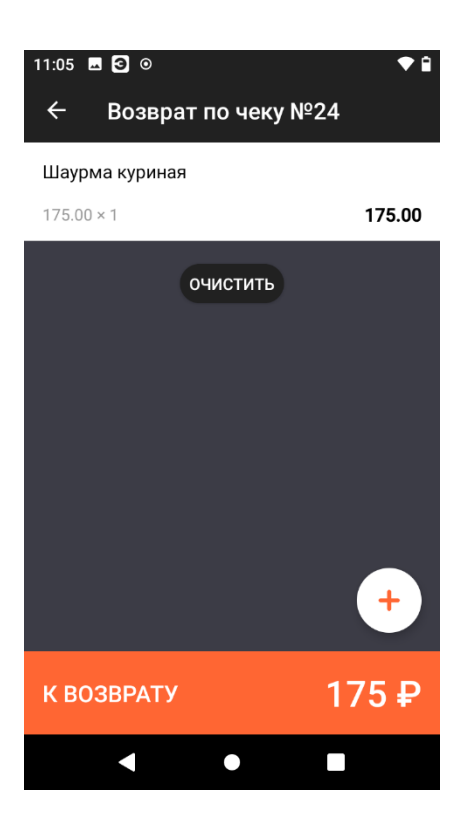

Выбрать единственный доступный способ возврата «СБП»

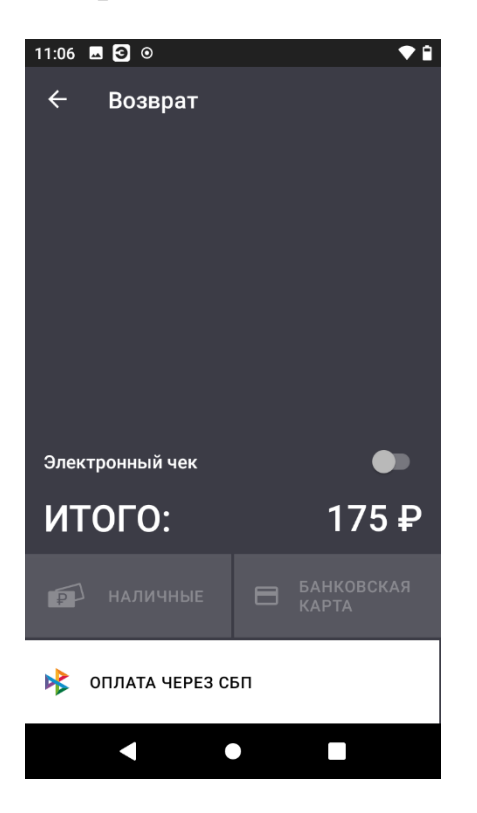

На экране появится экран успешного возврата, и касса напечатает фискальный чек.

Готово! Вы произвели возврат ДС с помощью СБП.

# Подключение сервиса СБП на кассу

### Подача заявки в ЛК

Чтобы проводить оплату по СБП необходимо подать заявку на подключение сервиса. Рассказываем, как подать заявку в личном кабинете Эвотора.

Откройте Личный кабинет — Банковские сервисы — СБП

Нажмите Подключить — Отправьте заявку на подключение СБП.ЯПэй

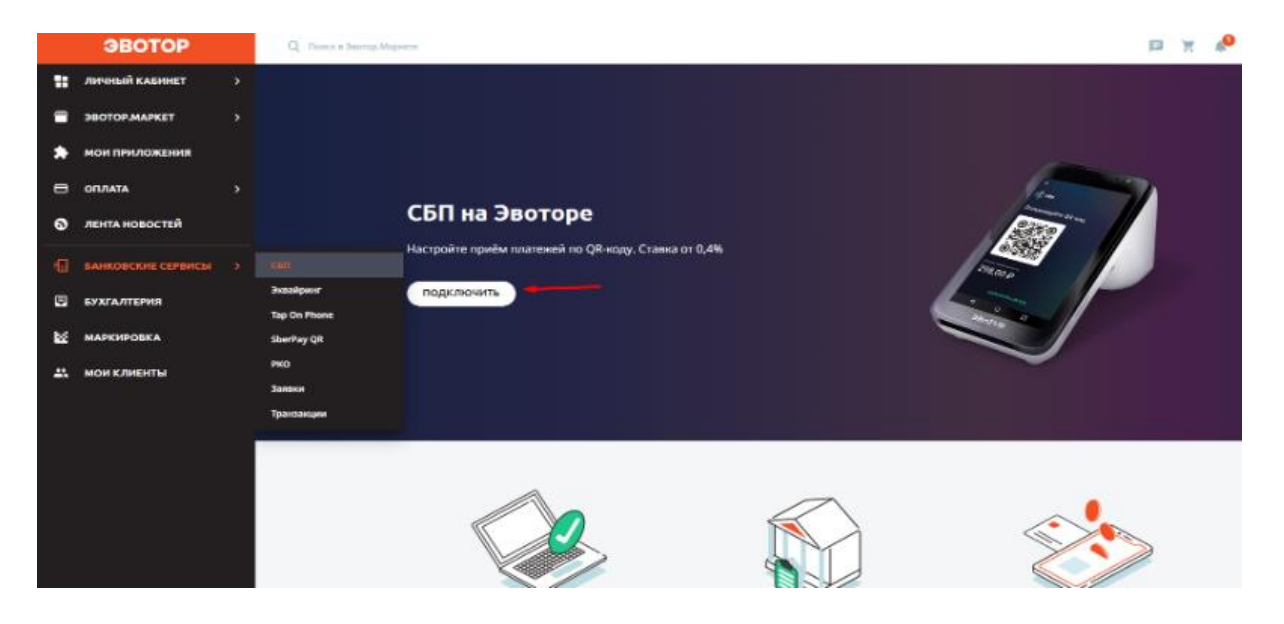

#### Заполнение информации

Заполните данные в заявке: Название компании или ИНН, ФИО, Контактный телефона. номер

X

| Заявка на подключение Я Пэй | × |
|-----------------------------|---|
| Название компании или ИНН   |   |
| Начните вводить             |   |
| ФИО                         |   |
|                             |   |
| Email                       |   |
|                             |   |
| Контактный телефон          |   |

#### Нажмите «Отправить»

Если вы оформили заявку в рабочий день до 18:00 по Москве, то менеджер с вами свяжется в этот же день, чтобы сообщить дальнейшие шаги по подключению сервиса.

Если оформили после 18:00 или в выходной, то звонок поступит до конца следующего рабочего дня.

Если с вами не связались, обратитесь, пожалуйста, в поддержку сервиса «Я Пэй» по телефону: +7 (964) 707-80-75 по будням с 10:00 до 18:00 по Москве. Весь процесс подключения занимает в среднем 2 рабочих дня, если все необходимые для этого документы предоставлены в «Я Пэй».

Готово! Теперь необходимо пройти процедуру регистрации в сервисе «Я Пэй» по инструкции и рекомендациям от менеджера «Я Пэй».

#### Установка и оплата приложения

#### Оплата приложения

Для оплаты нужно перейти на вкладку «Магазин приложений» и с помощью поиска найти приложение «СБП Эвотор.ЯПэй». Далее выбрать подходящий тариф, количество лицензий, оплатить его и выбрать устройство(-а) где планируете использовать в качестве приёма оплаты «СБП Эвотор.ЯПэй».

#### Установка приложения

После оплаты приложения «СБП Эвотор.ЯПэй» и выбора устройства установка произойдёт автоматически. Если приложение уже было установлено ранее из «Магазина приложений», то ничего не произойдёт. Можно начинать пользоваться приложением при условии одобренной заявки на подключение к «СБП ЯПэй»